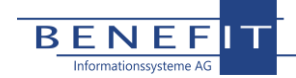

## **Allgemeine Update-Anleitung Server**

- Laden Sie sich bitte das aktuelle Update-Programm von unserer Homepage <u>www.benefit.de</u> herunter
  a. Sie finden es unter dem Punkt "Letzte Updates" im Bereich "Service" → "Downloads"
- 2. Stellen Sie sicher, dass eine Sicherung der Datenbank vorliegt und niemand mit dem System arbeitet
- 3. Auf dem Server auf dem die Anwendung gehostet wird starten Sie den Internetinformationsdienste (IIS)-Manager
  - a. Öffnen Sie Sites und markieren Sie den Eintrag Default (unter Default sollte es die Seite "oh" o.ä. geben)
  - b. Klicken Sie ganz rechts im Bereich "Website verwalten" auf "Beenden" (ansonsten könnte unter
  - Umständen noch eine Referenz auf einen Ordner geöffnet sein, der ausgetauscht werden muss) Starten Sie auf dem Server die heruntergeladene Update-Datei
- 5. Geben Sie im sich öffnenden Fenster den Pfad zur OH-Installation an (i.d.R. C:\inetpub\wwwroot\oh)
  - a. Die Datenbank und Zugangsdaten zum Server werden aus einer dort liegenden Datei eingelesen und angezeigt, prüfen Sie diese kurz
- 6. Klicken Sie die Schaltfläche "Update"

4.

- a. Im angegebenen Pfad wird ein bak... Ordner angelegt in den die aktuelle Version gesichert wird. Die dort gesicherten Ordner werden dann durch die der neuen Version ersetzt.
- b. Danach wird die Struktur der Datenbank auf den aktuellen Stand gebracht.
- c. Wenn der Fortschrittsbalken durchgelaufen ist, ist das Update abgeschlossen. Die Clients laden die neue Version beim nächsten Start automatisch.
- 7. Klicken Sie ganz rechts im Bereich "Website verwalten" auf "Starten"

**Hinweis:** Im Normalfall ziehen die Clients sich das Update beim nächsten Start automatisch. Mit dem Update auf Version 21.1.0.0 ändert sich die Architektur auf der OpenHearts basiert. Daher ist eine Neuinstallation auf den Clients erforderlich. Die Vorgehensweise wird im Dokument "Allgemeine Installations-Anleitung Client" beschrieben